## Hoe registreren als lid op Playtomic app?

| 1)           | Download de app in de appstore van je<br>GSM<br>PLAYTOMIC                                                                                                    |                                                                                                    |
|--------------|----------------------------------------------------------------------------------------------------|----------------------------------------------------------------------------------------------------|
| - 2)         | Na het downloaden van de app bekom<br>je dit beginscherm.<br>Druk op register                                                                                                    | The second second secon |
| 3)<br>-<br>- | Vul al je gegevens in.<br>Zet je contacten en je plaatsbepaling<br>open!<br>Gebruik het <u>emailadres dat wij kennen</u><br><u>op de club.</u>                                                 | 19:30*     ■       19:30*     ■       19:30*     ■       19:30*     ■       19:30*     ■       19:30*     ■       10:30*     ■       10:30*     ■       10:30*     ■       10:30*     ■       10:30*     ■       10:30*     ■       10:30*     ■       10:30*     ■       10:30*     ■       10:30*     ■       10:30*     ■       10:30*     ■       10:30*     ■       10:30*     ■       10:30*     ■       10:30*     ■       10:30*     ■       10:30*     ■       10:30*     ■       10:30*     ■       10:30*     ■       10:30*     ■       10:30*     ■       10:30*     ■       10:30*     ■       10:30*     ■       10:30*     ■       10:30*     ■       10:30*     ■       10:30*     ■       10:30*     ■       10:30*     ■       10:30*     ■       10:30*     ■       10:30*     ■                                                                                                    |
| -            | Na het registreren bekom je het<br>algemene beginscherm van het<br>reservatieprogramma.<br>Bij clubs zie je hier als eerste onze club<br>staan aangezien je hier het dichtst bij<br>verblijft. | Water       Image: Control of Control of Contro of Contro of Control of Contro of Control of Control of                                         |
| 5)           | Verlaat nu even de app en ga naar je<br>mailbox van het mailadres dat je<br>gebruikte bij het registreren van<br>Playtomic.<br>Keur de bevestigingsmail goed.                                  | Proceedings of the second of the second of   |

| <ul> <li>6) Ga terug naar de app en klik op onze club.</li> <li>Je bekomt het scherm waar je alle info<br/>van onze club kan terugvinden.<br/>Boekingen, matchen, vouchers, adres,<br/>openingsuren,</li> <li>Klik rechts onder onze foto het hartje<br/>aan. Hiermee link je onze club.</li> </ul>                                                 | Heiveld padel     Heiveld padel                                                                                                    |
|----------------------------------------------------------------------------------------------------|----------------------------------------------------------------------------------------------------|
| <ul> <li>6) Scrol helemaal naar beneden op onze clubpagina. Hier zie je link account. Hier even op klikken</li> <li>Meestal is dit automatisch gebeurd door het hartje aan te klikken. Dan ben je meteen bij volgende stap, stap 8.</li> <li>Gebruik je email adres en je wachtwoord van de Playtomic app bij het linken van je account.</li> </ul> | Ibids of Ibid Control     Ibid Control Ibid Control     Ibid Control Ibid Control                                <                                                                                                    |
| <ul> <li>8) Je bent klaar! Vanaf nu kan je steeds gratis<br/>boeken als lid indien je je lidmaatschap betaald<br/>hebt.</li> <li>Vééél speelplezier!!!</li> <li>Ps. We hebben ook nog info blad voor<br/>het maken van een boeking.</li> </ul>                                                                                                    | 10:30<br>Feivel padel / tensis<br>Torre / feivel padel / tensis<br>Torre / feivel padel / tensis<br>Torre / feivel padel / feivel padel<br>Torre / feivel padel / feivel padel<br>Torre / feivel padel / feivel padel<br>Torre / feivel padel / feivel padel<br>Torre / feivel padel / feivel padel |
| -                                                                                                    |                                                                                                    |